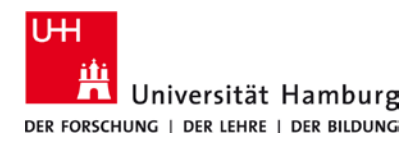

## eduroam-WLAN Mac OS - Kurzanleitung

1/8/2024

## Voraussetzungen

- Die folgende Anleitung bezieht sich auf Mac OS 13.5 und neuer. Zur grunds. Kompatibilitäts-Übersicht siehe hier.
- Gültige Stine-Kennung / Benutzerkennung und Passwort.
- Internetzugang (z.B. per Mobilfunk oder W-Lan Hotspot)
- Aufenthalt im Radius des eduroam Netzwerks.
- Lösche zuerst das alte Profil (wenn vorhanden) unter -> Systemeinstellungen -> Profile -> eduroam.

Sollten Sie keine gültige Benutzerkennung besitzen oder sich nicht mehr an Ihr Passwort erinnern, wenden Sie sich bitte an das Service-Team des Service-Desk's im Regionalen Rechenzentrum.

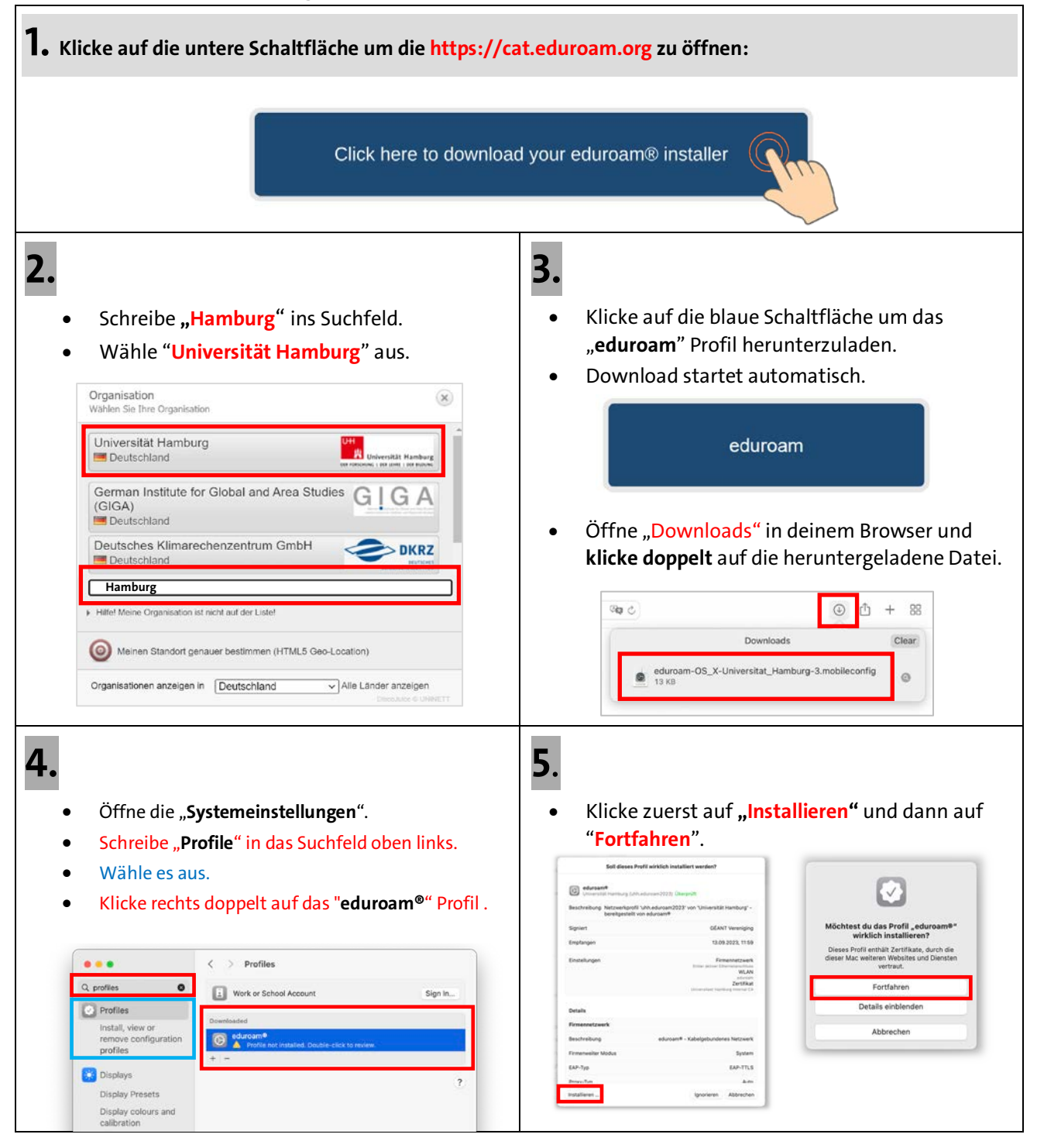

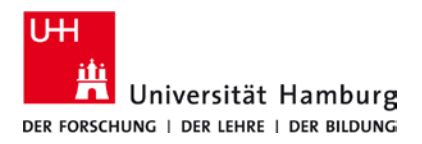

## eduroam-WLAN Mac OS - Kurzanleitung

DE

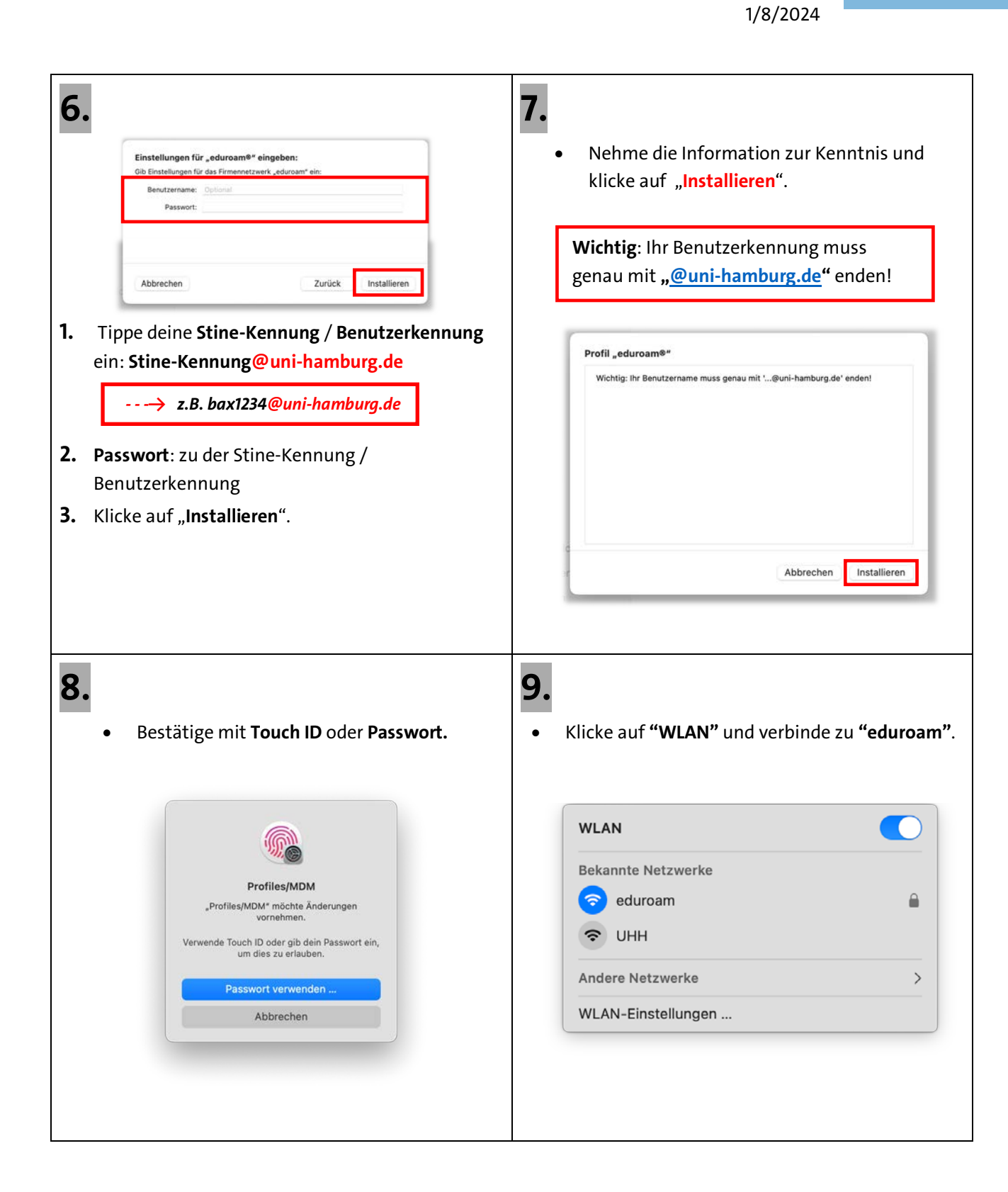